# 2007

# **CiviCRM Administrator User Manual**

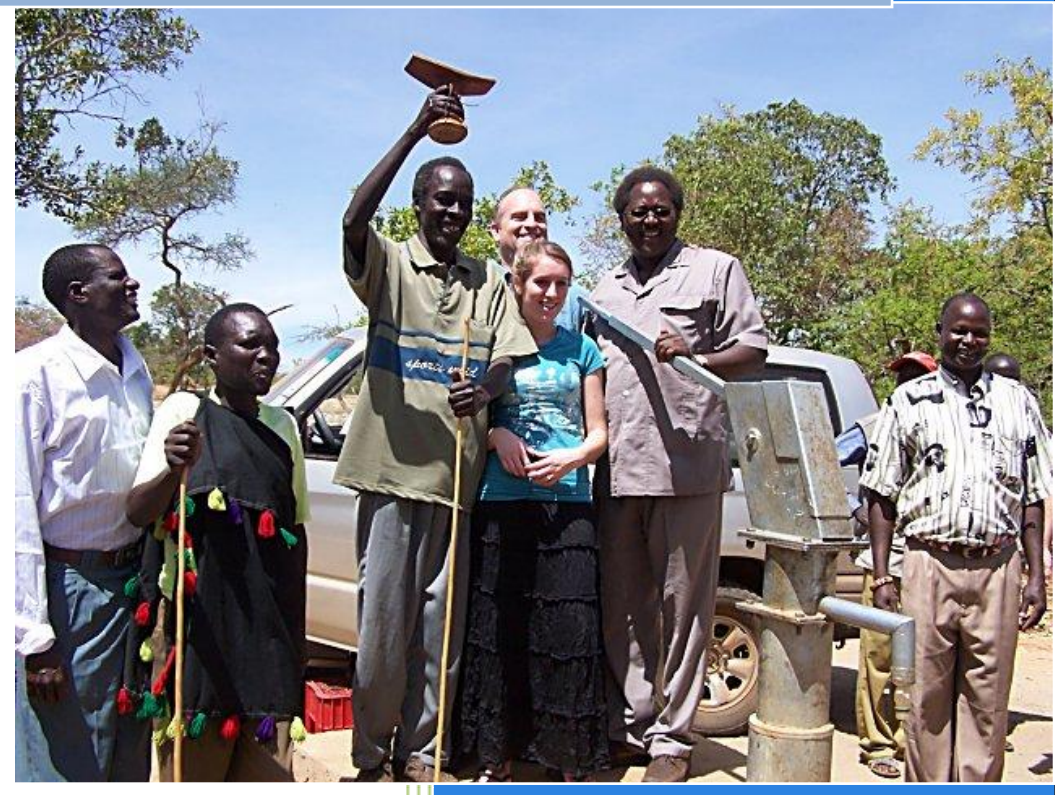

Produced by BIS 412 The Collaboratory 5/10/2007

# Table of Contents

| General Civi Background and Information5                          |
|-------------------------------------------------------------------|
| CiviCRM Wiki and Forum5                                           |
| Administrator Specific Notes6                                     |
| Use Cases and Step by Step Instructions6                          |
| Login Instructions6                                               |
| CiviMember Instructions                                           |
| 1. Newsletters/Communication6                                     |
| 1.1 Edit prayer list tags for a contact6                          |
| 2. Calendar7                                                      |
| 2.1 Create/delete service trips7                                  |
| 3. Application Groups9                                            |
| 3.1 Create/delete application group or site team9                 |
| 3.2 Add member to application group or site team10                |
| 3.3.1 CRUD member contact                                         |
| 3.4 Edit details to an application group12                        |
| 4. Reports                                                        |
| 4.1 Print Partner list                                            |
| 4.2 Create report of new partners14                               |
| 4.3 Member Information Report15                                   |
| 4.4 Print linked Partner Information15                            |
| 5. Member Management16                                            |
| 5.1 Create a New Member16                                         |
| 5.2 Update or Delete a Member or Partner16                        |
| 5.3 Add/remove a member to a site team17                          |
| 5.4 Track member participation on site teams                      |
| 5.5 Search for a member18                                         |
| 6. Website Integration19                                          |
| 6.1 System Administrator, member, manager and team leader sign-in |

| CiviContribute Instructions                                            | 19 |
|------------------------------------------------------------------------|----|
| 8. Newsletters/Communication                                           | 20 |
| 8.1 Export Contacts to Excel                                           | 20 |
| 8.2 CRUD Prayer List Requests                                          | 21 |
| 9. Money                                                               | 21 |
| 9.1 View a financial gift from a partner/member                        | 21 |
| 9.2 View a non-monetary gift from a partner/member                     | 22 |
| 9.3 CRUD campaign                                                      | 22 |
| 9.4 Give premiums                                                      | 23 |
| 9.6 Create a pledge                                                    | 24 |
| 9.7 Categorize income                                                  | 26 |
| 9.8 Print reports and/or tax receipts                                  | 27 |
| 9.9 Record gifts                                                       | 28 |
| 9.10 Track Payments                                                    | 29 |
| 10. Reports                                                            | 29 |
| 10.1 Print Partner list                                                | 29 |
| 10.2 Print Donation Total                                              |    |
| 11. Member Management                                                  | 32 |
| 11.1 Track member fundraising                                          | 32 |
| 11.2 Track site team fundraising                                       | 32 |
| 12. Partners                                                           | 33 |
| 12.1 Send a receipt to a partner                                       | 33 |
| 12.2 Track donation information                                        | 34 |
| 12.3 Track donation method                                             | 35 |
| 12.4 Process returned DE cards                                         |    |
| 12.5 Search for a partner                                              |    |
| 13. Current Website Integration                                        |    |
| 13.1 Subscribe to prayer team via website                              |    |
| 13.2 Contribute to a site team or the entire Collaboratory via website |    |
| CiviMail Instructions                                                  |    |
| 14. Newsletters/Communication                                          |    |

| 14    | 4.1 CRUD Mailing Groups                       | 36 |
|-------|-----------------------------------------------|----|
| 14    | 4.2 Send Email                                | 37 |
| 14    | 4.2.1 Mass Email                              | 37 |
| 14    | 4.2.2 Prayer letter to partners               | 38 |
| 14    | 4.2.3 Pledge-reminder                         | 38 |
| 14    | 4.2.4 Thank-you                               | 39 |
| 14    | 4.2.5 Send email/newsletter to partner/member | 39 |
| 14    | 4.3 Unsubscribe contact                       | 39 |
| 15. ľ | Member Management                             | 41 |
| 15    | 5.1 Schedule a meeting                        | 41 |

# **General Civi Background and Information**

"CiviCRM is the first open source and freely downloadable constituent relationship management solution. CiviCRM is web-based, open source, internationalized, and designed specifically to meet the needs of advocacy, non-profit and non-governmental groups.

CiviCRM is a powerful contact, fundraising and eCRM system that allows you to record and manage information about your various constituents including volunteers, activists, donors, employees, clients, vendors, etc. Track and execute donations, transactions, conversations, events or any type of correspondence with each constituent and store it all in one, easily accessible and manageable source.

CiviCRM is created by an open source community coordinated by CiviCRM LLC, and the 501c3 non-profit Social Source Foundation. "

http://civicrm.org/aboutcivicrm

## **CiviCRM Wiki and Forum**

While we will document CiviCRM as customized for The Collaboratory extensively in this and other appropriate user guides, it is possible that the answer you seek will not be found in our documentation. Should this happen, there is a CiviCRM wiki where you can search for your answer. On the wiki, CiviCRM and its components are described in great detail and is quite organized. If the answer cannot be found on the wiki, there is also a CiviCRM forum available to you on the website. There is a large community of CiviCRM users and this is a great place to ask any questions that might arise and to which you are not able to find an answer in our user's guides or the wiki. On top of these features, the CiviCRM website contains a FAQ as well as a blog which might be useful for things such as knowing when to update and what new functionality might be available.

- Wiki http://wiki.civicrm.org/confluence/display/CRM/Home
- Forum <u>http://forum.civicrm.org/</u>

FAQ - http://wiki.civicrm.org/confluence/display/CRMDOC/FAQ

Blog - http://civicrm.org/blog/

# Administrator Specific Notes

The administrator role as defined in the CiviCRM system will be The Collaboratory manager. The person serving in this role will need to be able to perform all of the tasks outlined in this user manual. The Collaboratory manager will be the owner of the CiviCRM system. There is an online administrator's guide which can be used as an additional resource should the administrator come across something that is not specifically discussed in this manual.

CiviCRM Administrator's Guide - <u>http://wiki.civicrm.org/confluence/display/CRM/Administrator+Guide</u>

# **Use Cases and Step by Step Instructions**

The following sections of this manual will contain step by step instructions for performing the functions required of an administrator. They will be broken down by the three modules contained within CiviCRM – CiviMember, CiviContribute, and CiviMail – for organizational purposes.

## **Login Instructions**

- 1. Go to <u>http://bis412.selfip.com/dru5/</u> and login as an administrator.
- 2. Click 'CiviCRM' link on the left.

## **<u>CiviMember Instructions</u>**

CiviMember provides "flexible membership management." It allows you to track Collaboratory members and put them in groups and site teams.

About CiviMember - <u>http://civicrm.org/civimember</u>

CiviMember Guide - http://wiki.civicrm.org/confluence/display/CRM/CiviMember+Guide

## 1. Newsletters/Communication

- 1.1 Edit prayer list tags for a contact
  - 1. Login
  - 2. Perform a search for desired member/partner

| Contact Search    |  |
|-------------------|--|
| •                 |  |
| Search            |  |
| » Advanced Search |  |

- 3. Select the individual to edit.
- 4. Select the 'Tags' tab followed by the 'Edit Tags' link at the bottom of the page.

| Summary                                                                                                    | Contributions   | Memberships | Events | Activities | Relationships | Groups | Notes |  |
|----------------------------------------------------------------------------------------------------|-----------------|-------------|--------|------------|---------------|--------|-------|--|
| Tags CH                                                                                                    | hange Log       |             |        |            |               | -      |       |  |
| Tags<br>Current tags for <b>Alan Cook</b> are highlighted. You can add or remove tags from <mark>Edit Tags</mark> . |                 |             |        |            |               |        |       |  |
| [] Site                                                                                                    | Team: Burkina F | aso         |        |            |               |        |       |  |
| [] Site                                                                                                    | Team: Guatemal  | la          |        |            |               |        |       |  |
| [] Site <sup>-</sup>                                                                                                | Team: Honduras  | ;           |        |            |               |        |       |  |
| [] Site                                                                                                    | Team: Kenya     |             |        |            |               |        |       |  |
| [ ] Site                                                                                                    | Team: Liberia   |             |        |            |               |        |       |  |
| [] Site                                                                                                    | Team: Malawi    |             |        |            |               |        |       |  |
| [] Site                                                                                                    | Team: Mali      |             |        |            |               |        |       |  |
| [] Site                                                                                                    | Team: Mozambio  | que         |        |            |               |        |       |  |
| [] Site                                                                                                    | Team: Zambia    |             |        |            |               |        |       |  |
| » Edit Tags                                                                                                    | )               |             |        |            |               |        |       |  |

5. Select the prayer lists with which the individual wishes to be associated with.

## 2. Calendar

## 2.1 Create/delete service trips

- 1. Login
- 2. Click 'CiviEvent' link on left menu.

- CiviCRM Home
- Find Contacts
- Manage Groups
- Import
- CiviContribute
- CiviMail
- CiviMember
- ▼ CiviEvent
  - Find Participants
  - Import Participants
- Administer CiviCRM

#### 3. Click on the link at the top, center of the page to manage your events

| CiviEvent                                                                                                    |  |  |  |  |  |  |
|----------------------------------------------------------------------------------------------------|--|--|--|--|--|--|
| Recently Viewed: 🖨 Alan Cook 🛱 Dean Eastlake 🛱 Jay Bennett 🖨 Valerian Curd 🛱 robdwilk@gmail.com                                                                                                    |  |  |  |  |  |  |
| CiviEvent allows you to create customized page(s) for creating and registering online events. Administrators can create or modify your Online Events Pages from here.                                                                                                    |  |  |  |  |  |  |
| You can also input and track offline Events. To enter events manually for individual contacts, use Find Contacts<br>to locate the contact. Then click <b>View</b> to go to their summary page and click on the <b>New Event</b> link. You can<br>also import batches of offline participants from other sources. |  |  |  |  |  |  |
| Event Summary                                                                                                    |  |  |  |  |  |  |
| This table provides a summary of up to ten scheduled and recent <b>Events</b> . Click the <b>Event name</b> to view the event as it                                                                                                    |  |  |  |  |  |  |

#### 4. From this screen you have the ability to:

- Show Past Events
- Configure Upcoming Events
- Create New Events
  - Follow steps 1-4 listed on the web page

| wanage i                                   | _vents                    |                              | 0                       |                  |                |            | 0           |         | 0        |                  |       |
|--------------------------------------------|---------------------------|------------------------------|-------------------------|------------------|----------------|------------|-------------|---------|----------|------------------|-------|
| Recently V                                 | 'iewed: 🖣                 | Alan Cook                    | 🗑 Dean B                | Eastlake         | 🐨 Jay          | Bennett    | 🗑 Valerian  | Curd    | Probd    | dwilk@gmail.cor  | m     |
| This page lis<br><mark>here</mark> to brov | sts current<br>wse comple | (in-progress<br>ted (past) e | ;) and up<br>events (re | coming<br>ad mor | events.<br>e). | Click a co | lumn heade  | er to s | ort by t | that column. C   | Click |
| » New Even                                 | t) » Bro                  | wse iCalend                  | ar Listing              | » C              | )ownloa        | d iCalend  | ar File   🥐 | )       |          |                  |       |
| 🗢 Event                                    | City                      | State/Pr                     | ovince P                | ublic?           | Starts         | Ends       | Active?     |         |          |                  |       |
| CiviCRM                                    | Grantha                   | m Pennsy                     | Ivania                  | No               | May            | May        | Yes         | Conf    | igure    | est-drive   Liv  | /e    |
| Training                                   |                           |                              |                         |                  | 10th,          | 10th,      |             | Page    | - Disat  | ble   Delete   C | ору   |
|                                            |                           |                              |                         |                  | 2007           | 2007       |             | Ever    | nt       |                  |       |
| (ID: 1)                                    |                           |                              |                         |                  |                |            |             |         |          |                  |       |
| (ID: 1)                                    |                           |                              |                         |                  | 1:30           | 3:30       |             |         |          |                  |       |

## **3. Application Groups**

- 3.1 Create/delete application group or site team
  - 1. Login
  - 2. Click 'Manage Groups' link on left menu.

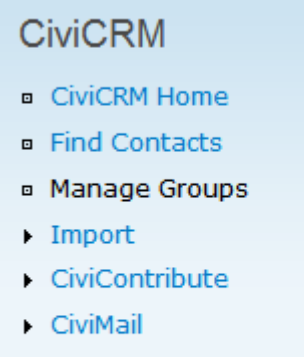

- CiviMember
- CiviEvent
- Administer CiviCRM
- 3. Scroll to the bottom of the page and click 'New Group'

| Site Team: Mozambique | User and User Admin<br>Only | Members   Settings   Disable   Delete |
|-----------------------|-----------------------------|---------------------------------------|
| Site Team: Zambia     | User and User Admin<br>Only | Members   Settings   Disable   Delete |
| » New Group           |                             |                                       |

4. Type in "Site Team: *Destination*" ("Group: *Group Name*" for an application group) where in the 'Name' text box where *Destination* is replaced by the actually site team destination.

| Group Settings |         |                        |  |
|----------------|---------|------------------------|--|
|                |         |                        |  |
|                | Name: * | Site Team: Destination |  |
|                |         |                        |  |

5. Select "Public User Pages and Listings" in the 'Visibility' dropdown.

| Group Settings                                             |                                                                                                    |
|------------------------------------------------------------|----------------------------------------------------------------------------------------------------|
| Name: *                                                    | Site Team: Destination                                                                                                    |
| Description:                                               |                                                                                                    |
| <b>Visibility *</b><br>User Pages'. If you also want to in | Public User Pages and Listings       Image: Control of the system         User and User Admin Only       Image: Control of the system         Public User Pages       Image: Control of the system         Public User Pages and Listings       Image: Control of the system         Clude group membership search and sharing in the Profile screens, select 'Public User Pages and Listings'. |
|                                                            | Continue                                                                                                    |

- 6. Click 'Continue'
- 3.2 Add member to application group or site team
  - 1. Login
  - 2. Click the 'Manage Groups' link on the left menu.

| CiviCRM                                 |
|-----------------------------------------|
| CiviCRM Home                            |
| Find Contacts                           |
| <ul> <li>Manage Groups</li> </ul>       |
| <ul> <li>Import</li> </ul>              |
| <ul> <li>CiviContribute</li> </ul>      |
| <ul> <li>CiviMail</li> </ul>            |
| <ul> <li>CiviMember</li> </ul>          |
| CiviEvent                               |
| <ul> <li>Administer CiviCRM</li> </ul>  |
| Scroll to the group that you wish to ac |

- 3. Scroll to the group that you wish to add the member to.
- 4. Click on the 'Members' link on that group's row.

| Group: Energy          | User and User<br>Admin Only | Members   Settings   Disable   Delete |
|------------------------|-----------------------------|---------------------------------------|
| Group: Microenterprise | User and User<br>Admin Only | Members Settings   Disable   Delete   |
| Group: Mobility        | User and User<br>Admin Only | Members   Settings   Disable   Delete |

5. Click the 'Add Members to Group: *Group Name*' link

» Add Members to Group: Microenterprise

 Search for the member you want to add to the group using the search screen. (If you wish to populate your search with all members, simply do not enter any search criteria and click 'Search')

| Find Contacts to Add to th                             | is Group                                                                                                    |                                                                             |                        |                   |
|--------------------------------------------------------|----------------------------------------------------------------------------------------------------|-----------------------------------------------------------------------------|------------------------|-------------------|
| Find all contacts -                                    | in - any group -                                                                                             |                                                                             | Tagged - any t         | ag - 💟            |
| Name<br>To search by first AN<br>('%' equals 'begins v | D last name, enter 'lastname, firstname'. Example:<br>vith any combination of letters').To search by email i | 'Doe, Jane'.For partial name seard<br>address, use <b>Advanced Search</b> . | ch, use '%partialname' | Search            |
|                                                        |                                                                                                    |                                                                             |                        | » Advanced Search |

7. Once the search results are displayed, check the boxes next to the names of the people you want to add to the group.

| Found 2 | 7 conta      | ts                         |                  |          |           |              |         |             |
|---------|--------------|----------------------------|------------------|----------|-----------|--------------|---------|-------------|
| Add Co  | ntacts t     | Group: Microenterprise     |                  |          |           |              |         |             |
| Sele    | cted rec     | ords only 💛 all 27 records |                  |          |           |              |         |             |
|         |              | A B C D E F G H            | IJKLM            | N O P C  | RST       | UVWX         | Y Z All |             |
|         |              | Addres                     | s ⇔ City ⇔ State | 🔶 Postal | 🗢 Country | 🗢 Email      | Phone   |             |
|         | 8            | Beiler, Anna               |                  |          |           |              |         | View   Edit |
|         | 8            | Bennett, Jay               |                  |          |           |              |         | View   Edit |
|         | <b>₽</b>     | Curd, Valerian             |                  |          |           |              |         | View   Edit |
|         | <del>G</del> | Derr, Andy                 |                  |          |           |              |         | View   Edit |
|         | <del>G</del> | dv@gmail.com               |                  |          |           | dv@gmail.com |         | View   Edit |
|         | <del>G</del> | Earl, Brendan              |                  |          |           |              |         | View   Edit |
|         | <del>G</del> | Eastlake, Dean             |                  |          |           |              |         | View   Edit |
|         | 8            | Enders, David              |                  |          |           |              |         | View   Edit |
|         | <del>@</del> | Frank, Steve               |                  |          |           |              |         | View   Edit |
|         | <del>G</del> | Gabbadon, Craig            |                  |          |           |              |         | View   Edit |
|         | <del>G</del> | Geeslin, Daniel            |                  |          |           |              |         | View   Edit |
|         | 8            | Gilde, Philip              |                  |          |           |              |         | View   Edit |
|         | <b>a</b>     | Heigel, Mom                |                  |          |           |              |         | View   Edit |
|         | <b>₽</b>     | Hostetter, David           |                  |          |           |              |         | View   Edit |
|         | <b>a</b>     | Jones, Tim                 |                  |          |           |              |         | View   Edit |
|         | 8            | Leid, Leon                 |                  |          |           |              |         | View   Edit |

8. Click the 'Add Contacts to Group: Group Name' button.

Add Contacts to Group: Microenterprise

9. Confirm your addition on the next page.

#### 3.3.1 CRUD member contact

- 1. Login
- 2. Click the 'Find Contacts' link on the left menu.

- CiviCRM Home
- Find Contacts
- Manage Groups
- Import
- CiviContribute
- CiviMail
- CiviMember
- CiviEvent
- Administer CiviCRM
- 3. Search for the member you wish to edit.
- 4. Once you have found the member, click on their name.
- 5. You will be presented with the following screen where you can use the tabs to navigate through the different information stored for that member. Edit as needed.

| cently Vie                                                                                                    | ewed: 🐨 David I                                      | Enders 🛛 🐨 robdwil | k@gmail.co | m              |                                        |                                                                                                    |          |         |            |  |
|----------------------------------------------------------------------------------------------------|------------------------------------------------------|--------------------|------------|----------------|----------------------------------------|----------------------------------------------------------------------------------------------------|----------|---------|------------|--|
| ummary                                                                                                    | Contributions                                        | Memberships        | Events     | Activities     | Relationships                          | Groups                                                                                                    | Notes    | Tags    | Change Log |  |
| 1embership                                                                                                    | Information                                          |                    |            |                |                                        |                                                                                                    |          |         |            |  |
| avid End                                                                                                    | lers Edit                                            | vCard [            | elete      | » View Conta   | ct Dashboard                           |                                                                                                    |          |         |            |  |
|                                                                                                    |                                                      |                    |            |                |                                        |                                                                                                    |          |         |            |  |
| Cond a                                                                                                    | - E it 💏 e                                           |                    | <b>a</b>   |                |                                        | <b>20</b>                                                                                                    | ~~~      |         |            |  |
| <ul> <li>Seriu al</li> </ul>                                                                                                    | n Email 🖉 Sch                                        | edule a Meeting    | Sched      | ule a Call 🛛 💱 | Log a Meeting                          | 🖼 Log a (                                                                                                    | Call 🐶   | Other A | ctivities  |  |
| send a                                                                                                    | n Email 🧬 Sch                                        | edule a Meeting    | Sched      | ule a Call 🛛 💱 | Log a Meeting                          | 🖼 Log a (                                                                                                    | Call 😯   | Other A | ctivities  |  |
| E (prim                                                                                                    | ary location)                                        | edule a Meeting    | Sched      | ule a Call 🛛   | Log a Meeting                          | U Log a (                                                                                                    | Call 😡   | Other A | ctivities  |  |
| E (prim                                                                                                    | ary location)                                        | edule a Meeting    | Sched      | ule a Call 📲   | Log a Meeting                          | '≌' Log a (                                                                                                    | Call 😡   | Other A | ctivities  |  |
| E (prim                                                                                                    | ary location)                                        | edule a Meeting    | Sched      | ule a Call 📲   | Log a Meeting                          | Uoga (                                                                                                    | Call 🙂   | Other A | ctivities  |  |
| Send and a generation of the send and a generative send and a generative send and a g | ary location)                                        | edule a Meeting    | Sched      | ule a Call 🛛   | Log a Meeting                          | Uoga (                                                                                                    | Call 😯   | Other A | ctivities  |  |
| <ul> <li>Send al</li> <li>(prim)</li> <li>Comm</li> <li>Privac</li> </ul>                                                                                                    | ary location)<br>unications Prefer                   | edule a Meeting    | Schedi     | ule a Call 🔓   | Log a Meeting Method:                  |                                                                                                    | Call 😳   | Other A | ctivities  |  |
| <ul> <li>Send al</li> <li>(prime)</li> <li>Comm</li> <li>Privace</li> </ul>                                                                                                    | ary location)                                        | edule a Meeting    | Schedu     | ule a Call 🛛   | Log a Meeting<br>Method:<br>Mail Forma | The second second secon | ce: Both | Other A | ctivities  |  |
| Comm Privac Demog                                                                                                    | ary location)<br>unications Prefer<br>y:<br>graphics | edule a Meeting    | Schedu     | ule a Call 🖉   | Log a Meeting<br>Method:<br>Mail Forma | The second second secon | ce: Both | Other A | ctivities  |  |
| <ul> <li>Send al</li> <li>(prim</li> <li>Comm</li> <li>Privac</li> <li>Demog</li> </ul>                                                                                                    | ary location) unications Prefer y: graphics          | edule a Meeting    | Schedu     | ule a Call     | Log a Meeting<br>Method:<br>Mail Forma | The second second secon | ce: Both | Other A | ctivities  |  |

#### 3.4 Edit details to an application group

- 1. Login
- 2. Click "Manage Groups' link on the left menu.

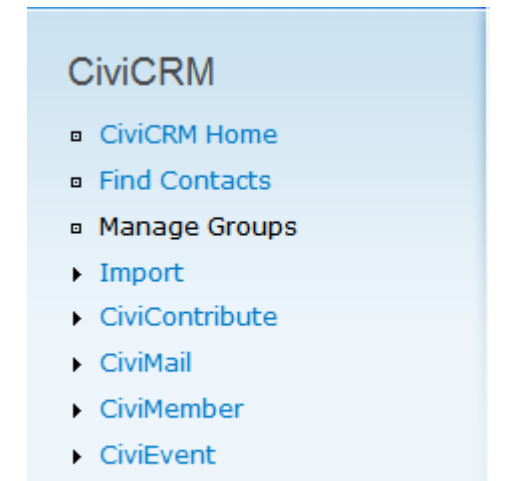

Administer CiviCRM

#### 3. Go to the row containing the group you wish to edit and click the 'Settings' link.

| Group: Energy          | User and User<br>Admin Only | Members   Settings   Disable   Delete   |
|------------------------|-----------------------------|-----------------------------------------|
| Group: Microenterprise | User and User<br>Admin Only | Members <u>Setting</u> Disable   Delete |
| Group: Mobility        | User and User<br>Admin Only | Members   Settings   Disable   Delete   |

4. Here you can edit the details of any group.

### 4. Reports

#### 4.1 Print Partner list

- 1. Login
- 2. Click the 'Find Contacts' link on the left menu.
  - CiviCRM
  - CiviCRM Home
  - Find Contacts
  - Manage Groups
  - Import
  - CiviContribute
  - CiviMail
  - CiviMember
  - CiviEvent
  - Administer CiviCRM
- 3. Search according to what you need. (Used the advances search feature for more detailed searches based on any information stored in the system.)

- 4. Once you have searched and found which records you need, select the check boxes next to the names you wish to print. (Or you can select the box in the blue bar directly above the names in order to check all the names found by the search.)
- 5. Once you have the appropriate names checked, click the print button.

|        | Found 2 | 7 conta  | icts         |                |                         |              |         |       |             |
|--------|---------|----------|--------------|----------------|-------------------------|--------------|---------|-------|-------------|
| $\leq$ | Print   | - mor    | e actions -  | Go Go          |                         |              |         |       |             |
|        | Selec   | cieu reo |              | 7 records      |                         |              |         |       |             |
|        |         |          | ABCD         | EFGHIJ         | LMNOP                   | QRST         | UVWXY   | Z     |             |
|        |         |          | 🗢 Name       | Address 🔶 City | ∕ <b>⇔ State ⇔</b> Post | al 🗢 Country | 🗢 Email | Phone |             |
|        |         | 8        | Beiler, Anna |                |                         |              |         |       | View   Edit |
|        |         | 8        | Bennett, Jay |                |                         |              |         |       | View   Edit |

6. On the next page, click the 'Print Contact List' button.

#### 4.2 Create report of new partners

Find Contacts

- 1. Login
- 2. Click the 'Find Contacts' link on the left menu.

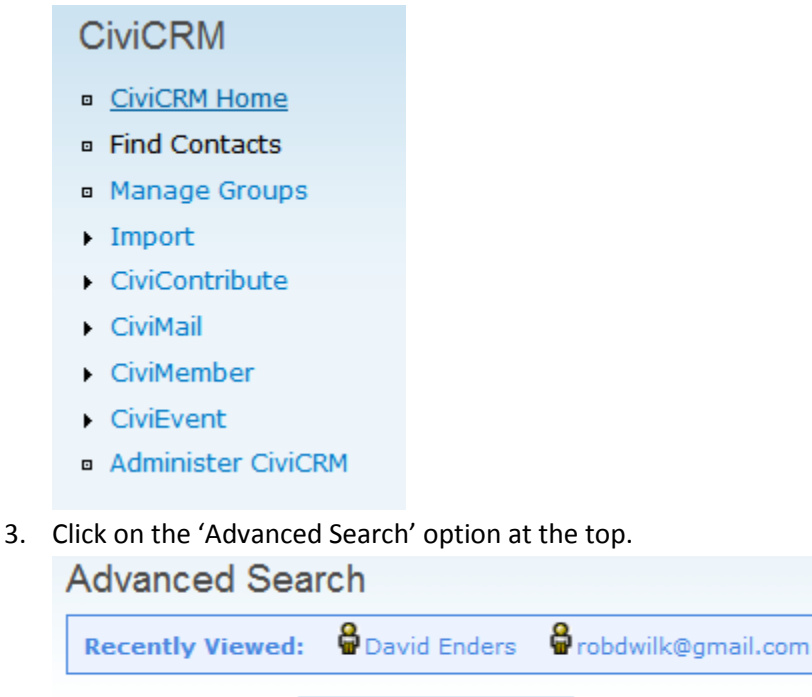

4. Search according to what you need to find. In this case you will search by the 'Memberships' search information bar.

Search Builder

| Membership Status                     |
|---------------------------------------|
| New                                   |
| _                                     |
| Current E                             |
| Grace                                 |
| · · · · · · · · · · · · · · · · · · · |
|                                       |
| To -month- 💟 -day- 💟 -year- 💟         |
| To -month- 💟 -day- 💟 -year- 💟         |
|                                       |

 Once the search has populated you can either print the list using the steps outlined in "4.2 Create report of new partners" or you can export to Excel by clicking on the drop down box above the names.

| Found 1 (<br>Membe | contact<br>ership Type = Collaboratory Membe                                                                                                    | er                |
|--------------------|----------------------------------------------------------------------------------------------------|-------------------|
| Print<br>O select  | - more actions -<br>- more actions -<br>Add Contacts to Household<br>Add Contacts to Organization<br>Add Contacts to a Group<br>Batch Update via Profile                                                                                        | Go<br>rd<br>H I J |
|                    | Delete Contacts<br>Export Contacts<br>Mailing Labels<br>Map Contacts<br>New Smart Group<br>Record Activity for Contacts<br>Remove Contacts from a Group<br>Send Email to Contacts<br>Tag Contacts (assign tags)<br>Untag Contacts (remove tags) | ss 🗢 Ci           |

### 4.3 Member Information Report

- 1. Login
- 2. Follow the steps listed above in "4.2 Create Report of New Partners," modifying the search functionality accordingly.

### 4.4 Print linked Partner Information

- 1. Login
- 2. Follow the steps listed above in "4.2 Create Report of New Partners," modifying the search functionality accordingly. This time you will also need to use the 'Relationships' search bar.

## **5. Member Management**

## 5.1 Create a New Member

- 1. Login
- 2. To add a member follow the 5 step process outlined on the left sidebar.

## 5.2 Update or Delete a Member or Partner

- 1. Login
- 2. Click on the 'Find Contacts' on the left menu.

CiviCRM

- CiviCRM Home
- Find Contacts
- Manage Groups
- Import
- CiviContribute
- CiviMail
- CiviMember
- CiviEvent
- Administer CiviCRM
- 3. Search for the member you wish to delete or update.
- 4. Click the name of the person you wish to edit or delete.
- 5. Use the edit or delete buttons as necessary. You can also edit the data contained within the different tabs.

| 🖨 Jay Bennett         |                    |           |               |                       |             |           |         |            |  |
|-----------------------|--------------------|-----------|---------------|-----------------------|-------------|-----------|---------|------------|--|
| Recently Viewed:      | nnett 🛛 🔓 David En | ders 🔒 ro | bdwilk@gmail. | .com                  |             |           |         |            |  |
| Summary Contributions | Memberships        | Events    | Activities    | Relationships         | Groups      | Notes     | Tags    | Change Log |  |
| Jay Bennett Edit      | vCard De           | lete »    | view Contac   | t Dashboard           |             |           |         |            |  |
| 🐱 Send an Email 🏼 Sch | edule a Meeting    | 🗐 Schedu  | ıle a Call 💈  | Log a Meeting         | 🗐 Log a     | Call 😳    | Other A | ctivities  |  |
| (primary location)    |                    |           |               |                       |             |           |         |            |  |
| Communications Prefe  | rences             |           |               |                       |             |           |         |            |  |
| Privacy:              |                    |           |               | Method:<br>Mail Forma | at Preferen | ce: Both  |         |            |  |
| Demographics          |                    |           |               |                       |             |           |         |            |  |
| Gender:               |                    |           |               | Date of Bi            | rth: Novemb | ber 16th, | 1983    |            |  |

#### 5.3 Add/remove a member to a site team

- 1. Login
- 2. Click the 'Find Contacts' link in the left menu.

CiviCRM

- CiviCRM Home
- Find Contacts
- Manage Groups
- Import
- CiviContribute
- CiviMail
- CiviMember
- CiviEvent
- Administer CiviCRM
- 3. Search for the member you wish to add to a site team or group.
- 4. Click that member's name.
- 5. Click the 'Groups' tag.

| Summary    | Contributions | Memberships | Events | Activities | Relationships | Groups | Notes | Tags | Change Log |
|------------|---------------|-------------|--------|------------|---------------|--------|-------|------|------------|
| Membership | Information   |             |        |            |               |        |       |      |            |

6. Use the dropdown menu to select which site team or group you would like to add the member to.

#### Current Groups

| current droups   |                                                                                                    |                          |            |
|------------------|----------------------------------------------------------------------------------------------------|--------------------------|------------|
| Group            | Status                                                                                                    | Date Added               |            |
| Group: Energy    | Added (by Admin)                                                                                                    | April 15th, 2007 7:21 PM | [ Remove ] |
| Add to a group * | - select group -<br>Group: Transportation<br>Group: Water Purification<br>Prayer List: Site Team: Burkina Faso<br>Prayer List: Site Team: Guatemala<br>Prayer List: Site Team: Kenya<br>Prayer List: Site Team: Liberia<br>Prayer List: Site Team: Malawi<br>Prayer List: Site Team: Malawi<br>Prayer List: Site Team: Mali<br>Prayer List: Site Team: Mali<br>Prayer List: Site Team: Mali<br>Site Team: Burkina Faso<br>Site Team: Guatemala<br>Site Team: Honduras<br>Site Team: Honduras<br>Site Team: Malawi<br>Site Team: Malawi<br>Site Team: Malawi<br>Site Team: Malawi<br>Site Team: Mozambique<br>Site Team: Mozambique<br>Site Team: Manawi | Add                      |            |

7. Click the 'Add' button.

5.4 Track member participation on site teams

- 1. Login
- 2. Perform a search for desired member/partner

| Contact Search              |   |
|-----------------------------|---|
| Search<br>» Advanced Search | • |

- 3. Select the individual with whom you wish to view site team participation.
- 4. Click on the 'Groups' tab

| Summary    | Contribut  | ions Membe    | rships Ex  | vents Activiti | es Relationsh   | ips Groups | Notes   |
|------------|------------|---------------|------------|----------------|-----------------|------------|---------|
| Tags C     | hange Log  | Membership I  | nformation |                |                 |            |         |
| Current Gi | oups       |               |            |                |                 |            |         |
| Group      |            | Status        |            | Date Adde      | d               |            |         |
| Group:     | Energy     | Added (b)     | / Admin)   | April 15t      | n, 2007 7:21 PM | [ R        | emove ] |
| Add to a g | roup * - s | elect group - |            |                | ld              |            |         |

- 5. Edit/view all of the groups or site teams that the individual is associated with.
- 5.5 Search for a member
  - 1. Login

2. Click the 'Find contacts' link on the left menu.

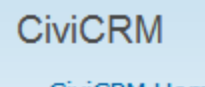

- <u>CiviCRM Home</u>
- Find Contacts
- Manage Groups
- Import
- CiviContribute
- CiviMail
- CiviMember
- CiviEvent
- Administer CiviCRM
- 3. At this point you can either do a blank search to populate a list of all contacts, do a simple search by name, or click on 'Advanced Search' and search on any information stored in the system.

| Find Contacts                                                                             |  |  |  |  |  |  |  |  |
|-------------------------------------------------------------------------------------------|--|--|--|--|--|--|--|--|
| Recently Viewed: Say Bennett Savid Enders Frobdwilk@gmail.com                             |  |  |  |  |  |  |  |  |
| Find Contacts Advanced Search Search Builder                                              |  |  |  |  |  |  |  |  |
| contact list, assign tags, export contact data to a spreadsheet, etc.                     |  |  |  |  |  |  |  |  |
| Search Criteria                                                                           |  |  |  |  |  |  |  |  |
| Find     - all contacts -      in     - any group -     Tagged     - any tag -       Name |  |  |  |  |  |  |  |  |

| Name |                                                                                                    |                   |
|------|----------------------------------------------------------------------------------------------------|-------------------|
|      | To search by first AND last name, enter 'lastname, firstname'. Example: 'Doe, Jane'.For partial name search, use '%partialname'<br>('%' equals 'begins with any combination of letters').To search by email address, use <b>Advanced Search</b> . | Search            |
|      |                                                                                                    | » Advanced Search |

## 6. Website Integration

- 6.1 System Administrator, member, manager and team leader sign-in
  - 1. Follow Login instructions.

## **<u>CiviContribute Instructions</u>**

CiviContribute "is an online fundraising and donor management component which enables you to track and manage contributions."

About CiviContribute - <u>http://civicrm.org/civicontribute</u>

CiviContribute Guide - http://wiki.civicrm.org/confluence/display/CRM/CiviContribute+Guide

## 8. Newsletters/Communication

#### 8.1 Export Contacts to Excel

- 1. Login
- 2. Click the 'Find Contacts' link on the left menu.

CiviCRM

- CiviCRM Home
- Find Contacts
- Manage Groups
- Import
- CiviContribute
- CiviMail
- CiviMember
- CiviEvent
- Administer CiviCRM
- 3. Search for the contacts you need to find.
- 4. Check the box next to the names of the contacts you wish to export.
- 5. Select 'Export Contacts' from the dropdown menu.

| Found 1 o<br>Membe | contact<br>ership Type = Collaboratory Membe                                        | r       |
|--------------------|-------------------------------------------------------------------------------------|---------|
| Print              | - more actions -                                                                    | Go      |
| Select             | - more actions -                                                                    | rd      |
|                    | Add Contacts to Organization<br>Add Contacts to a Group<br>Batch Update via Profile | ] Н I Ј |
|                    | Delete Contacts                                                                     | ss 🔶 Ci |
|                    | Mailing Labels                                                                      |         |
|                    | Map Contacts                                                                        |         |
|                    | New Smart Group                                                                     |         |
|                    | Record Activity for Contacts                                                        |         |
|                    | Send Email to Contacts                                                              |         |
|                    | Tag Contacts (assign tags)<br>Untag Contacts (remove tags)                          |         |

- 6. Click 'Go'
- 7. You can choose to either the primary contact fields or you can choose to select your own contact fields to export.

One record selected for export.

Export PRIMARY contact fields
 Select fields for export

8. Click the 'Continue' button and follow the instructions. If you export the primary fields, you will now be ready to export. If you want to choose the fields to export you will now do so.

### 8.2 CRUD Prayer List Requests

1. \*See '1.1 Edit prayer list tags for a contact'

## 9. Money

- 9.1 View a financial gift from a partner/member
  - 1. Login
  - 2. Perform a search for desired member/partner

| Contact Search              |   |
|-----------------------------|---|
| Search<br>» Advanced Search | • |

- 3. Select the individual who donated the gift
- 4. Click on the 'Contributions' tab
- 5. View the information associated with the individual's giving

|                                 |                  | and an incertain a second |                 |                  |              |                  | - 000m       |           |  |
|---------------------------------|------------------|---------------------------|-----------------|------------------|--------------|------------------|--------------|-----------|--|
| Summary                         | Contributi       | ions Mem                  | berships Ev     | ents Activit     | ies Rela     | itionships       | Groups       | Notes     |  |
| Tags                            | Change Log       | Membership                | o Information   |                  |              |                  |              |           |  |
| Contributio                     | ons received fro | om robdwilk@              | gmail.com since | inception. Click | New Contri   | bution to re     | cord a new o | offline   |  |
| contribution from this contact. |                  |                           |                 |                  |              |                  |              |           |  |
| Total A                         | mount - \$ 168   | 35.00 # Co                | ntributions - 1 | 4 Avg Amou       | nt - \$ 120. | 36               |              |           |  |
|                                 |                  |                           |                 |                  |              |                  |              |           |  |
|                                 |                  |                           |                 |                  | <del>ç</del> | <del>\$</del>    |              | ¢         |  |
| 🗢 Amour                         | nt               | ÷                         | Э Туре          | ⊖ Source         | Received     | Thank-yo<br>Sent | ou 👄 Statu   | s<br>Prer |  |
|                                 |                  | \$ 0.00                   | Membership      | Opline           | Max          | Sone             | Comp         | leted     |  |
|                                 |                  | ş 0.00                    | hembership      | Contribution:    | 7th,         |                  | Comp         | leteu     |  |
|                                 |                  |                           |                 | Subscribe to     | 2007         |                  |              |           |  |
|                                 |                  |                           |                 | a Prayer List    |              |                  |              |           |  |
|                                 |                  | \$ 6.00                   | Group:          | Online           | May          |                  | Pendir       | ng        |  |
|                                 |                  |                           | Education       | Contribution:    | 7th,<br>2007 |                  |              |           |  |
|                                 |                  |                           |                 | Group:           | 2007         |                  |              |           |  |

## 9.2 View a non-monetary gift from a partner/member

1. \*See '9.1 View a financial gift from a partner/member'

### 9.3 CRUD campaign

- 1. Login
- 2. Click on the 'Administer CiviCRM' link

## CiviCRM

- CiviCRM Home
- Find Contacts
- Manage Groups
- Import
- CiviContribute
- CiviMail.
- CiviMember
- CiviEvent
- Administer CiviCRM
- 3. Scroll to the bottom of the page to the 'CiviContribute' section
- 4. Click on the 'Configure Online Contribution Pages' link

|           | OFFERS   | 1            | 1           | ·····    |
|-----------|----------|--------------|-------------|----------|
| Configure | Manage   | Contribution | Payment     | Accepted |
| Online    | Premiums | Types        | Instruments | Credit   |

5. Scroll to the bottom of the page and click on the 'New Contribution Page' link

| Donate to Site Team: Malawi | Active | Configure   Test-drive   Live Page   Disable   Delete   Copy<br>Contribution Page |
|-----------------------------|--------|-----------------------------------------------------------------------------------|
| Donate to Site Team: Mali   | Active | Configure   Test-drive   Live Page   Disable   Delete   Copy<br>Contribution Page |
| Donate to Site Team: Zambia | Active | Configure   Test-drive   Live Page   Disable   Delete   Copy<br>Contribution Page |
| Subscribe to a Prayer List  | Active | Configure   Test-drive   Live Page   Disable   Delete   Copy<br>Contribution Page |
| New Contribution Page       |        |                                                                                   |

6. In the first step for Contribution Type, select 'Campaign Contribution'

| Title and Settings |                                                                                                    |
|--------------------|----------------------------------------------------------------------------------------------------|
| Title *            |                                                                                                    |
| Contribution Type  | This title will be displayed at the top of the page. Campaign Contribution Select the corresponding contribution type for contributions made using this page (e.g. donation, membership fee, etc.). You can add or modify available types using the |

7. Follow the rest of the steps 1-5 to complete a campaign contribution page

#### 9.4 Give premiums

- 1. Save a photo of the premium to be offered in a easy-to-find folder on your C: drive
- 2. Login
- 3. Click on the 'Administer CiviCRM' link

- CiviCRM Home
- Find Contacts
- Manage Groups
- Import
- CiviContribute
- CiviMail
- CiviMember
- CiviEvent
- Administer CiviCRM
- 4. Scroll to the bottom of the page to the 'CiviContribute' section
- 5. Click on the 'Manage Premiums' link

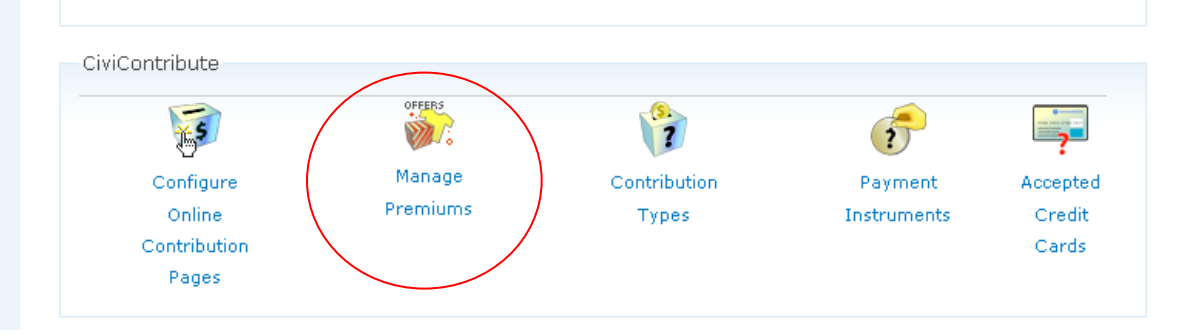

#### 6. Click on the 'New Premium' link at the bottom of the page

pages. Then you can assign one or more premiums to a specific Contribution page from Configure Online Contribution Pages **» Configure » Premiums**.

| 🗢 Name        | SKU | Market Value | Min Contribution | Active? |                                   |
|---------------|-----|--------------|------------------|---------|-----------------------------------|
| Coffee Mug    |     | 5.00         | 15.0             | D Yes   | Edit   Preview   Disable   Delete |
| » New Premium |     |              |                  |         |                                   |

- 7. Input the information of the premium along with the saved photo from step 1
- 8. Premium may now be given to individuals who meet the criteria

#### 9.6 Create a pledge

- 1. Login
- 2. Click on the 'Administer CiviCRM' link

- CiviCRM Home
- Find Contacts
- Manage Groups
- Import
- CiviContribute
- CiviMail
- CiviMember
- CiviEvent
- Administer CiviCRM
- 3. Scroll to the bottom of the page to the 'CiviContribute' section
- 4. Click on the 'Configure Online Contribution Pages' link

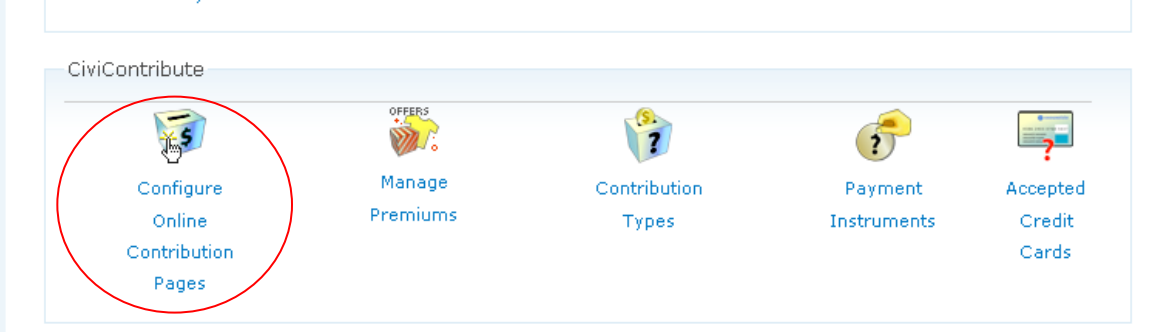

5. Scroll to the bottom of the page and click on the 'New Contribution Page' link

| Donate to Site Team: Malawi | Active | Configure   Test-drive   Live Page   Disable   Delete   Copy<br>Contribution Page |
|-----------------------------|--------|-----------------------------------------------------------------------------------|
| Donate to Site Team: Mali   | Active | Configure   Test-drive   Live Page   Disable   Delete   Copy<br>Contribution Page |
| Donate to Site Team: Zambia | Active | Configure   Test-drive   Live Page   Disable   Delete   Copy<br>Contribution Page |
| Subscribe to a Prayer List  | Active | Configure   Test-drive   Live Page   Disable   Delete   Copy<br>Contribution Page |
| New Contribution Page       |        |                                                                                   |

6. Follow the steps for a contribution page of your choice (i.e. select any 'Contribution type desired') and then click 'Continue'

7. In step 2 of the instructions select the 'Enable recurring payments' checkbox

| Contribution Amounts                                       |                                                                                                    |  |  |  |  |  |
|------------------------------------------------------------|----------------------------------------------------------------------------------------------------|--|--|--|--|--|
| Execute real-time                                          |                                                                                                    |  |  |  |  |  |
| monetary transactions                                      | Uncheck this box if you are using this contribution page for free membership signup                                        |  |  |  |  |  |
|                                                            | ONLY, or to solicit in-kind $/$ non-monetary donations such as furniture, equipment.                                       |  |  |  |  |  |
|                                                            | etc.                                                                                                    |  |  |  |  |  |
| Contribution Amounts                                       |                                                                                                    |  |  |  |  |  |
| Section Enabled                                            | Uncheck this box if you are using this contribution page for membership signup and                                         |  |  |  |  |  |
|                                                            | renewal only - and you do NOT want users to select or enter any additional                                                 |  |  |  |  |  |
|                                                            | contribution amounts.                                                                                                    |  |  |  |  |  |
| Use the table below to enter options. Both the label and d | up to ten fixed contribution amounts. These will be presented as a list of radio button<br>ollar amount will be displayed. |  |  |  |  |  |
| Enable recurring                                           |                                                                                                    |  |  |  |  |  |
| payments <sub>Cb</sub>                                     | ck this box if you want to give users the option to make recurring contributions. (This                                    |  |  |  |  |  |
| fe                                                         | ature requires that you use "PayPal Website Standard" as your payment processor.)                                          |  |  |  |  |  |

8. Follow the rest of the steps to complete the contribution page.

#### 9.7 Categorize income

- 1. Login
- 2. Click on the 'CiviContribute' link

#### CiviCRM

- CiviCRM Home
- Find Contacts
- Manage Groups
- Import
- ▼ CiviContribute
  - Find Contributions
  - Import Contributions
- CiviMail
- CiviMember
- CiviEvent
- Administer CiviCRM
- 3. Click on the header of the column in order to sort that column

| ¢        | Name <i>Amount</i> | ÷          | Ә Туре                        | <b>⇔</b> Source                                                    | <b>⇔</b><br>Received | ≎<br>Thank-you<br>Sent | ⇔ Status  | ≎<br>Premium |                 |
|----------|--------------------|------------|-------------------------------|--------------------------------------------------------------------|----------------------|------------------------|-----------|--------------|-----------------|
| ₿        | robdwilk@gmail.com | \$ 1500.00 | Unfiled                       |                                                                    | May<br>3rd,<br>2007  |                        | Completed |              | View   Edit   C |
| <b>a</b> | robdwilk@gmail.com | \$ 66.00   | Site Team:<br>Burkina<br>Faso | Online<br>Contribution:<br>Donate to<br>Site Team:<br>Burkina Faso | May<br>4th,<br>2007  |                        | Pending   |              | View   Edit   C |
| â        | robdwilk@gmail.com | \$ 59.00   | Site Team:<br>Burkina<br>Faso | Online<br>Contribution:<br>Donate to<br>Site Team:<br>Burkina Faso | May<br>4th,<br>2007  |                        | Pending   |              | View   Edit   C |
| <b>a</b> | robdwilk@gmail.com | \$ 34.00   | Site Team:<br>Burkina<br>Faso | Online<br>Contribution:<br>Donate to<br>Site Team:<br>Burkina Faso | May<br>4th,<br>2007  |                        | Pending   |              | View   Edit   C |

4. Any column can be sorted ascending or descending

#### 9.8 Print reports and/or tax receipts

- 1. Login
- 2. Click on the 'CiviContribute' link

## CiviCRM

- CiviCRM Home
- Find Contacts
- Manage Groups
- Import
- CiviContribute
  - Find Contributions
  - Import Contributions
- CiviMail
- CiviMember
- CiviEvent
- Administer CiviCRM
- 3. Click on the desired name.

| ę         | Name               |   |            | 🗢 Туре                        | \$ Source                                                          | <b>⇔</b><br>Received | ≎<br>Thank-you<br>Sent | ⇔ Status  | <b>⇔</b><br>Premium |      |          |
|-----------|--------------------|---|------------|-------------------------------|--------------------------------------------------------------------|----------------------|------------------------|-----------|---------------------|------|----------|
| <u>هر</u> | robdwilk@gmail.com | > | \$ 1500.00 | Unfiled                       |                                                                    | May<br>3rd,<br>2007  |                        | Completed |                     | View | Edit   C |
| <b>a</b>  | robdwilk@gmail.com |   | \$ 66.00   | Site Team:<br>Burkina<br>Faso | Online<br>Contribution:<br>Donate to<br>Site Team:<br>Burkina Faso | May<br>4th,<br>2007  |                        | Pending   |                     | View | Edit   C |
| <b>a</b>  | robdwilk@gmail.com |   | \$ 59.00   | Site Team:<br>Burkina<br>Faso | Online<br>Contribution:<br>Donate to<br>Site Team:<br>Burkina Faso | May<br>4th,<br>2007  |                        | Pending   |                     | View | Edit   C |
| <b>a</b>  | robdwilk@gmail.com |   | \$ 34.00   | Site Team:<br>Burkina<br>Faso | Online<br>Contribution:<br>Donate to<br>Site Team:<br>Burkina Faso | May<br>4th,<br>2007  |                        | Pending   |                     | View | Edit   C |

4. Click on the contribution tab of the individuals name and print.

| Summa                | ry Cor                     | tributions                              | emberships            | Events                                      | Activities                         | Relationships        | Groups      |
|----------------------|----------------------------|-----------------------------------------|-----------------------|---------------------------------------------|------------------------------------|----------------------|-------------|
| Votes                | Tags                       | Change Log                              | Membership            | Information                                 |                                    |                      |             |
| ontribu<br>ffline co | tions recei<br>ontribution | ved from robdwill<br>from this contact. | k@gmail.com si        | nce inception                               | n. Click New                       | Contribution to n    | ecord a new |
| Total                | Amount -                   | \$ 1685.00 # (                          | Contributions         | -14 Avg                                     | Amount -                           | \$ 120.36            |             |
| 🕈 Amo                | unt                        |                                         | ⇔ туре                | ≎ Sourc                                     | e 🔶<br>Rec                         | ≎<br>Thank-y<br>Sent | ou 🗢 Status |
|                      |                            | \$ 0.00                                 | ) Membersh            | ip Online<br>Contri<br>Subsc<br>a Pray      | bution: 7<br>ribe to 2<br>rer List | 4ay<br>7th,<br>2007  | Comple      |
|                      |                            | \$ 6.00                                 | ) Group:<br>Education | Online<br>Contri<br>Donat<br>Group<br>Educa | bution: 7<br>e to 2<br>:<br>tion   | 4ay<br>7th,<br>2007  | Pending     |
|                      |                            | \$ 0.00                                 | ) Membersh            | ip Online<br>Contri<br>Subsc                | bution: 7                          | 4ay<br>?th,<br>2007  | Comple      |

- 9.9 Record gifts
  - 1. Login
  - 2. Click on Administer CiviCRM

| CiviCRM                                |
|----------------------------------------|
| <ul> <li>CiviCRM Home</li> </ul>       |
| Find Contacts                          |
| <ul> <li>Manage Groups</li> </ul>      |
| <ul> <li>Import</li> </ul>             |
| CiviContribute                         |
| <u>CiviMail</u>                        |
| CiviMember                             |
| <ul> <li>CiviEvent</li> </ul>          |
| <ul> <li>Administer CiviCRM</li> </ul> |

3. Click on Manage Premiums in the CiviContribute section.

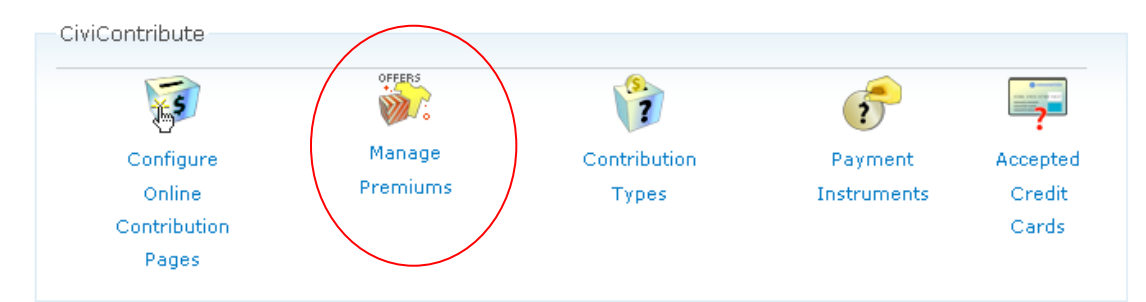

#### 4. Follow the steps to create, edit, and delete gifts

# Manage Premiums Recently Viewed: Probdwilk@gmail.com

CiviContribute allows you to configure any number of **Premiums** which can be offered to contributors as incentives / thank-you gifts. Premiums may be tangible items (i.e. a coffee mug or t-shirt), or they may be a membership or subscription with a pre-determined duration.

Use this section to enter and update all premiums that you want to offer on any of your Online Contribution pages. Then you can assign one or more premiums to a specific Contribution page from Configure Online Contribution Pages » Configure » Premiums.

| 🗢 Name        | SKU | Market Value | Min Contribution | Active? |                                   |
|---------------|-----|--------------|------------------|---------|-----------------------------------|
| Coffee Mug    |     | 5.00         | 15.00            | Yes     | Edit   Preview   Disable   Delete |
| » New Premium | I   |              |                  |         |                                   |

#### 9.10 Track Payments

1. see 9.8

## **10. Reports**

#### 10.1 Print Partner list

1. Login

2. Click the 'Find Contacts' link on the left menu.

CiviCRM

- CiviCRM Home
- Find Contacts
- Manage Groups
- Import
- CiviContribute
- CiviMail
- CiviMember
- CiviEvent
- Administer CiviCRM
- 3. Search according to what you need. (Used the advances search feature for more detailed searches based on any information stored in the system.)
- 4. Once you have searched and found which records you need, select the check boxes next to the names you wish to print. (Or you can select the box in the blue bar directly above the names in order to check all the names found by the search.)
- 5. Once you have the appropriate names checked, click the print button.

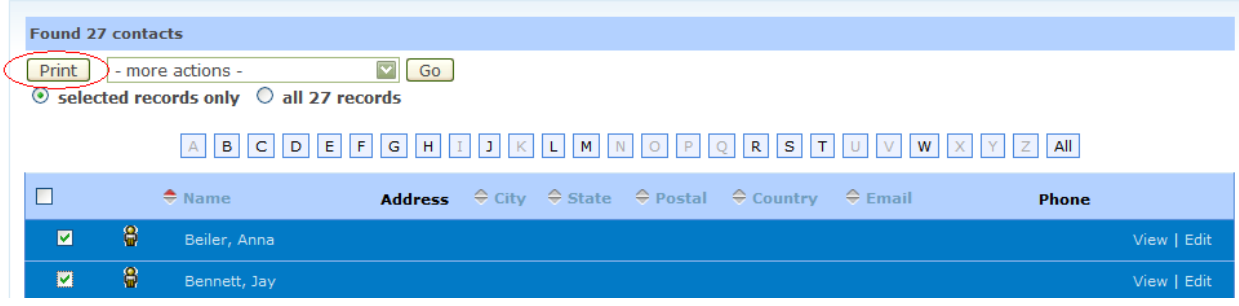

6. On the next page, click the 'Print Contact List' button.

### 10.2 Print Donation Total

- 1. Login
- 2. Click 'CiviContribute' link on left menu.

- CiviCRM Home
- Find Contacts
- Manage Groups
- Import
- CiviContribute
  - Find Contributions
  - Import Contributions
- CiviMail
- CiviMember
- CiviEvent
- Administer CiviCRM
- 3. In the 'Contributions Summary' area click on 'view details' to view the details you want to see. Contributions Summary

| Period                          | Total Amount | # |              |
|---------------------------------|--------------|---|--------------|
| Current Month-To-Date           | \$ 1500.00   | 2 | view details |
| Current Year-To-Date            | \$ 1500.00   | 2 | view details |
| Cumulative<br>(since inception) | \$ 1500.00   | 2 | view details |

4. Use the check boxes to select which record you wish to print.

|   | ÷        | Name               |            | 🗢 Туре     |                                                          |                     | ≎<br>Thank-you <sup>\$</sup> Status<br>Sent | <b>⇔</b><br>Premium |                      |
|---|----------|--------------------|------------|------------|----------------------------------------------------------|---------------------|---------------------------------------------|---------------------|----------------------|
| ⊻ | 8        | robdwilk@gmail.com | \$ 0.00    | Membership | Online<br>Contribution:<br>Subscribe to<br>a Prayer List | May<br>4th,<br>2007 | Completed                                   | I                   | View   Edit   Delete |
|   | <b>a</b> | robdwilk@gmail.com | \$ 1500.00 | Unfiled    |                                                          | May<br>3rd,<br>2007 | Completed                                   | 1                   | View   Edit   Delete |

5. Click the 'Print' button.

| ( | Found<br>Cont<br>Cont<br>Total<br>Print<br>() sele | 2 contribution<br>tribution<br>tribution<br>Amoun<br>Amoun<br>- m<br>ected r | ributions.<br>on Status - "Complete<br>on Date - greater tha<br>on Date - less than or<br>nt - \$ 1500.00 # Co<br>ore actions -<br>records only () all 3 | ed" AND<br>n or equal to "<br>r equal to "May<br>ntributions - 2<br>2 records | May 1st, 2007'<br>/ 4th, 2007 12:<br>Avg Amount | " AND<br>00 AM"<br>t - \$ 750.00                         |                     |                        |           |                     |                      |
|---|----------------------------------------------------|------------------------------------------------------------------------------|----------------------------------------------------------------------------------------------------|-------------------------------------------------------------------------------|-------------------------------------------------|----------------------------------------------------------|---------------------|------------------------|-----------|---------------------|----------------------|
|   |                                                    |                                                                              | ♦ Name                                                                                                    |                                                                               | \$ Туре                                         |                                                          |                     | ≎<br>Thank-you<br>Sent | Status    | <b>⇔</b><br>Premium |                      |
|   |                                                    | 8                                                                            | robdwilk@gmail.com                                                                                                    | \$ 0.0 <b>0</b>                                                               | Membership                                      | Online<br>Contribution:<br>Subscribe to<br>a Prayer List | May<br>4th,<br>2007 |                        | Completed |                     | View   Edit   Delete |
|   |                                                    | 8                                                                            | robdwilk@gmail.com                                                                                                    | \$ 1500.00                                                                    | Unfiled                                         |                                                          | May<br>3rd,<br>2007 |                        | Completed |                     | View   Edit   Delete |

6. On the next page click the 'Print Contributions' button.

## **11. Member Management**

#### 11.1 Track member fundraising

- 1. Login
- 2. Use the advanced search feature to search for a member name as well as a contribution in the 'Contributions' search bar.

## 11.2 Track site team fundraising

- 1. Login
- 2. Click 'Advanced Search' on the left menu.

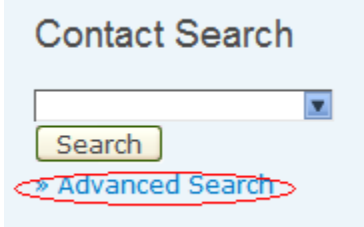

3. Use the 'Contributions' search bar to perform your search.

| » Contributions           |                                            |                                          |
|---------------------------|--------------------------------------------|------------------------------------------|
|                           |                                            |                                          |
| Contribution Dates - From | -month- 💟 -day- 💟 -year- 💟                 | To -month- 💟 -day- 💟 -year- 💟            |
|                           | 🔠 Click to select date/time from calendar. | Click to select date/time from calendar. |
| Minimum Amount            |                                            | Maximum Amount                           |
| Contribution Type         | - select -                                 | Paid By - select -                       |
| Contribution Page         | - select -                                 | Receipt not set?                         |
| Status                    | ○ Completed ○ Pending ○ Cancelled ○ All    | □ Thank-you date not set?                |
| In Honor Of               |                                            | □ Find Test Contributions Only?          |
| Contribution Source       |                                            | Recurring Contributions Only             |
| Transaction ID            |                                            |                                          |

4. Select the appropriate site team or group that you wish to view contributions for in the 'Contribution Type' dropdown.

| Contribution Dates - From | -month- 💟 -day- 💟 -year                                     | - 🔽            |
|---------------------------|-------------------------------------------------------------|----------------|
|                           | Elick to select date/time from                              | n calendar.    |
| Minimum Amount            |                                                             |                |
| Contribution Type         | - select -                                                  |                |
| Contribution Page         | - select -<br>Campaign Contribution                         |                |
| Status                    | Collaboratory: General<br>Group: Communications             | Cancelled OAll |
| In Honor Of               | Group: Education<br>Group: Energy<br>Group: Microoptorprise |                |
| Contribution Source       | Group: Mobility<br>Group: Transportation                    |                |
| Transaction ID            | Group: Water Purification<br>Membership                     |                |
|                           | Prayer                                                      |                |
| » Memberships             | Site Team: Burkina Faso<br>Site Team: Guatemala             |                |
| » Events                  | Site Team: Honduras<br>Site Team: Kenya                     |                |
|                           | Site Team: Liberia<br>Site Team: Malawi                     |                |
|                           | Site Team: Mali                                             |                |
|                           | Site Team: Zambia                                           |                |

5. Click the 'Search' button.

## **12. Partners**

### 12.1 Send a receipt to a partner

- 1. Login
- 2. Click on Administer CiviCRM

| CiviCRM                           |
|-----------------------------------|
| CiviCRM Home                      |
| <ul> <li>Find Contacts</li> </ul> |
| <ul> <li>Manage Groups</li> </ul> |
| ▶ Import                          |
| CiviContribute                    |
| ▶ <u>CiviMail</u>                 |
| <ul> <li>CiviMember</li> </ul>    |
| CiviEvent                         |

- Administer CiviCRM
- 3. Click on Configure Online Contribution Pages in the CiviContribute section.

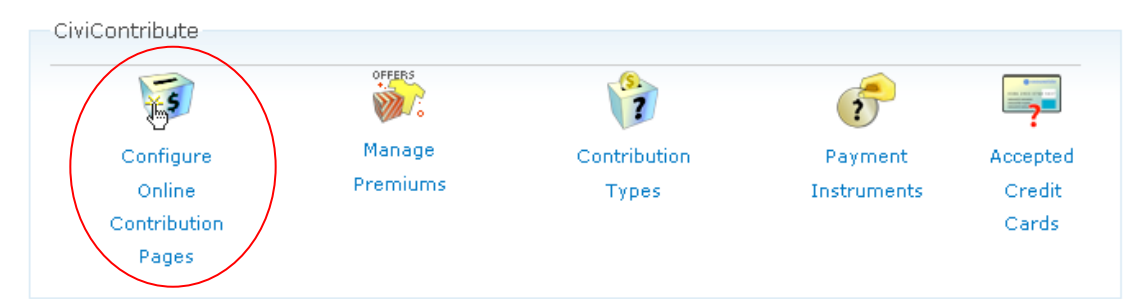

#### 4. Select "Configure" for the appropriate page.

#### Configure Online Contribution Pages

Recently Viewed: Probdwilk@gmail.com

CiviContribute allows you to create and maintain any number of Online Contribution Pages. You can create different pages for different programs or campaigns - and customize text, amounts, types of information collected from contributors, etc. (read more...)

For existing pages:

Click **Configure** to view and modify settings, amounts, and text for existing pages.

Click **Test-drive** to try out the page in **test mode**. This allows you to go through the full contribution process using a dummy credit card on a test server.

If your page is enabled, click Live Page to view to the page in live mode.

Click New Contribution Page to create and configure a new online contribution page using the step-by-step wizard.

| ≑ Title                            | Status?  |                                                                                   |
|------------------------------------|----------|-----------------------------------------------------------------------------------|
| Donate to Full Collaboratory       | Active 🤇 | Configure   Test-drive   Live Page   Disable   Delete   Copy<br>Contribution Page |
| Donate to Group:<br>Communications | Active   | Configure   Test-drive   Live Page   Disable   Delete   Copy<br>Contribution Page |
| Donate to Group: Education         | Active   | Configure   Test-drive   Live Page   Disable   Delete   Copy                      |

5. Click on the thank-you and receipting link, and ensure that the email receipt to contributor option is checked.

#### 12.2 Track donation information

- 1. Login
- 2. Click the 'CiviContribute' link on the left menu.

- CiviCRM Home
- Find Contacts
- Manage Groups
- ▶ Import
- CiviContribute
  - Find Contributions
  - Import Contributions
- CiviMail
- CiviMember
- CiviEvent
- Administer CiviCRM
- 3. Use CiviContribute as appropriate.

#### 12.3 Track donation method

- 1. Login
- 2. Click 'Advanced Search' on the left menu.

| Contact Search                |  |
|-------------------------------|--|
| Search<br>Transmission Search |  |

- 3. Use the 'Contributions' search bar to perform your search.
- 4. Use the 'Paid By' dropdown to search by donation method.

| Contribution Dates - From | month- 💟 -day- 💟 -year- 💟                | To -month- 💟 -day- 💟 -year- 💟                   |
|---------------------------|------------------------------------------|-------------------------------------------------|
|                           | Click to select date/time from calendar. | Click to select date/time from calendar.        |
| Minimum Amount            |                                          | Maximum Amount                                  |
| Contribution Type         | select -                                 | Paid By - select -                              |
| Contribution Page         | select -                                 | Rece Credit Card                                |
| Status C                  | Completed Opending Ocancelled OAll       | Debit Card<br>Thar Cash                         |
| In Honor Of               |                                          | Check<br>Find EFT nly?                          |
| Contribution Source       |                                          | To: Water Group<br>Recurring Contributions Only |
| Transaction ID            |                                          |                                                 |

#### 12.4 Process returned DE cards

- 1. Login
- 2. Search for a member or partner as described in "5.5 Search for a member"

#### 12.5 Search for a partner

- 1. Login
- 2. Follow the same method for searching as described in "5.5 Search for a member"

## **13. Current Website Integration**

#### 13.1 Subscribe to prayer team via website

- 1. Login
- 2. Click on the "Subscribe to a Prayer List" link on the top right corner of the screen.

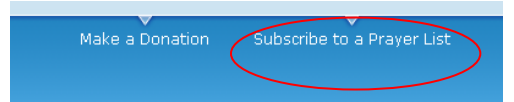

3. Follow the onscreen instructions to subscribe to the desired prayer lists.

#### 13.2 Contribute to a site team or the entire Collaboratory via website

- 1. Login
- 2. Click on the "Make a Donation" link on the top right corner of the screen.

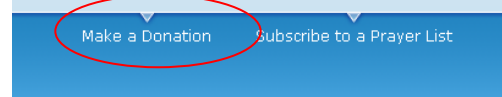

3. Follow the onscreen instructions to make a donation to the desired group or team.

# **<u>CiviMail Instructions</u>**

CiviMail "is a robust mass-mailing component which allows you to engage your constituents with personalized email blasts and newsletters."

About CiviMail - <u>http://civicrm.org/civimail</u>

CiviMail Guide - http://wiki.civicrm.org/confluence/display/CRM/CiviMail+Guide

## 14. Newsletters/Communication

#### 14.1 CRUD Mailing Groups

- 1. Login
- 2. Click the "Manage Groups' link on the left menu.

3. Create a new prayer newsletter group by using the same method as described in "3.1 Create/delete application group or site team."

### 14.2 Send Email

- 1. Login
- 2. Click 'CiviMail' link on the left menu.

CiviCRM

- CiviCRM Home
- Find Contacts
- Manage Groups
- Import
- CiviContribute
- CiviMail
  - Mailing Header / Footer
  - Send Mailing
  - Browse Sent Mailings
- CiviMember
- CiviEvent
- Administer CiviCRM
- 3. Click on the 'Send Mailing' link on the left submenu under 'CiviMail'
- 4. Follow the onscreen instructions to send a mailing.

## 14.2.1 Mass Email

- 1. Login
- 2. Click 'CiviMail' link on the left menu.

- CiviCRM Home
- Find Contacts
- Manage Groups
- Import
- CiviContribute
- CiviMail
  - Mailing Header / Footer
  - Send Mailing
  - Browse Sent Mailings
- CiviMember
- CiviEvent
- Administer CiviCRM
- 3. Click on the "New Mailing" link.

| Recently View        | wed: 🖨 robdv | ilk@gmail.com               |                 |                     |                                    |
|----------------------|--------------|-----------------------------|-----------------|---------------------|------------------------------------|
| ⇔ Mailing<br>Name    | 🗢 Status     | ⇔ Scheduled Date            | ⇔ Start<br>Date | ♀ Completed<br>Date | Action                             |
| Prayer<br>Newsletter | Scheduled    | April 25th,<br>2007 2:15 AM |                 |                     | Report   Re-Send   Cancel   Delete |

4. Follow onscreen instructions to send mailing to multiple groups.

#### 14.2.2 Prayer letter to partners

- 1. Login
- 2. Follow instructions outlined in "14.2 Send Email," making sure to specify that the mailing will be going to the prayer list group you want it to.

#### 14.2.3 Pledge-reminder

- 1. Login
- 4. Click 'CiviMail' link on the left menu.

- CiviCRM Home
- Find Contacts
- Manage Groups
- Import
- CiviContribute
- CiviMail
  - Mailing Header / Footer
  - Send Mailing
  - Browse Sent Mailings
- CiviMember
- CiviEvent
- Administer CiviCRM
- 5. Click on the "New Mailing" link.

| Recently View        | wed: 🔓robdw | iilk@gmail.com              |                 |                          |                                   |
|----------------------|-------------|-----------------------------|-----------------|--------------------------|-----------------------------------|
| ⊖ Mailing<br>Name    | ⇔ Status    | ⇔ Scheduled<br>Date         | ⇔ Start<br>Date | ← Completed         Date | Action                            |
| Prayer<br>Newsletter | Scheduled   | April 25th,<br>2007 2:15 AM |                 |                          | Report   Re-Send   Cancel   Delet |

6. Follow onscreen instructions to send mailing to the group you are reminding about the pledge..

#### 14.2.4 Thank-you

- 1. Login
- 2. Follow instructions outlined in "14.2 Send Email," making sure to specify that the mailing will be going to the group or contact you want it to.

#### 14.2.5 Send email/newsletter to partner/member

- 1. Login
- 2. Follow instructions outlined in "14.2 Send Email," making sure to specify that the mailing will be going to the group or contact you want it to.

#### 14.3 Unsubscribe contact

- 1. Login
- 2. Click 'CiviMail' link on the left menu.

- CiviCRM Home
- Find Contacts
- Manage Groups
- Import
- CiviContribute
- CiviMail
  - Mailing Header / Footer
  - Send Mailing
  - Browse Sent Mailings
- CiviMember
- CiviEvent
- Administer CiviCRM
- 3. Click on the "New Mailing" link.

| Recently View        | wed: 🖨robdw | iilk@gmail.com              |                 |                          |                                  |
|----------------------|-------------|-----------------------------|-----------------|--------------------------|----------------------------------|
| € Mailing<br>Name    | ≎ Status    | ⇔ Scheduled<br>Date         | ⇔ Start<br>Date | ← Completed         Date | Action                           |
| Prayer<br>Newsletter | Scheduled   | April 25th,<br>2007 2:15 AM |                 |                          | Report   Re-Send   Cancel   Dele |

4. Follow onscreen instructions to send mailing. On step 3, ensure that the "Unsubscribe Message" option has an unsubscribe message selected.

| Forward Replies?            |                                                                                                    |
|-----------------------------|----------------------------------------------------------------------------------------------------|
| Track URLs?                 |                                                                                                    |
| Track Opens?                |                                                                                                    |
| Auto-respond to<br>Replies? |                                                                                                    |
| Mailing Subject             | zxdfs                                                                                                    |
| Mailing Header              | - none -                                                                                                    |
| Mailing Footer              | - none - 💌                                                                                                  |
| Auto-responder *            | Auto-responder 💌                                                                                            |
| Unsubscribe<br>Message *    | Unsubscribe Message 💌                                                                                       |
| Opt-out Message *           | Opt-out Message 💌                                                                                           |
| Upload Text Message         | Browse                                                                                                    |
|                             | Browse to the TEXT message file you have prepared for this mailing.<br>More information and sample messages |

## **15. Member Management**

## 15.1 Schedule a meeting

- 1. Login
- 2. Search for contacts you want to meet with as described in "5.5 Search for a member."
- 3. Click on the name of the contact you wish to set up a meeting with.
- 4. Click the 'Schedule a Meeting' link in their profile summary.

| 🛱 Anna Beiler                                                                                        |
|----------------------------------------------------------------------------------------------------|
| Operating in off-line mode.                                                                          |
| Recently Viewed: Anna Beiler 🖨 robdwilk@gmail.com                                                    |
| Summary Contributions Memberships Events Activities Relationships Groups Notes Tags Change Log       |
| Membership Information       Anna Beiler     Edit     vCard     Delete     » View Contact Dashboard  |
| Send an Email 🥙 Schedule a Meeting 🗐 Schedule a Call 📌 Log a Meeting 🗐 Log a Call 🔅 Other Activities |

5. Fill in the appropriate information in the following screen:

| hedule a Meeting |                                                                    |
|------------------|--------------------------------------------------------------------|
| With Contact     | Anna Beiler                                                        |
| Subject *        |                                                                    |
| Location         |                                                                    |
| Date and Time *  | May 💟 04 💟 2007 💟, 02 💟 : 00 💟 PM 💟                                |
|                  | Click to select date/time from calendar.                           |
| D                | 0 💟 Hrs 0 💟 Min                                                    |
| Duration         | Cebedulad                                                          |
| Status           | Scheduled                                                          |
|                  | Noting will be moved to Activity history when status is completed. |
| Details          |                                                                    |
|                  |                                                                    |
|                  |                                                                    |
|                  |                                                                    |
|                  |                                                                    |
|                  | Save Cancel                                                        |
|                  |                                                                    |

6. Click the 'Save' button.